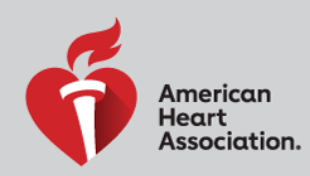

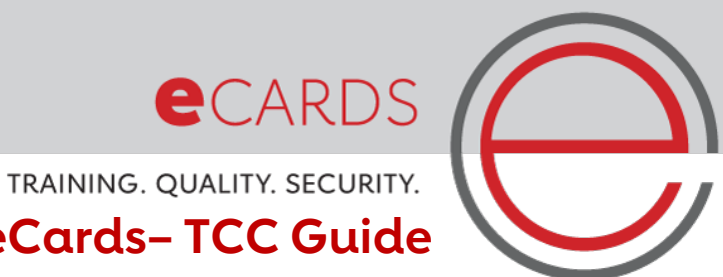

Student Request to Edit eCards- TCC Guide

This guide walks TCCs through the steps to accept student requests to change their eCard information. *Note: The TCC will only be notified of changes to the student name or email. Phone number changes do not need TCC approval.* 

Approving the Change - Email Notification

1. TCC will receive an email if any their students have requested to edit their eCards.

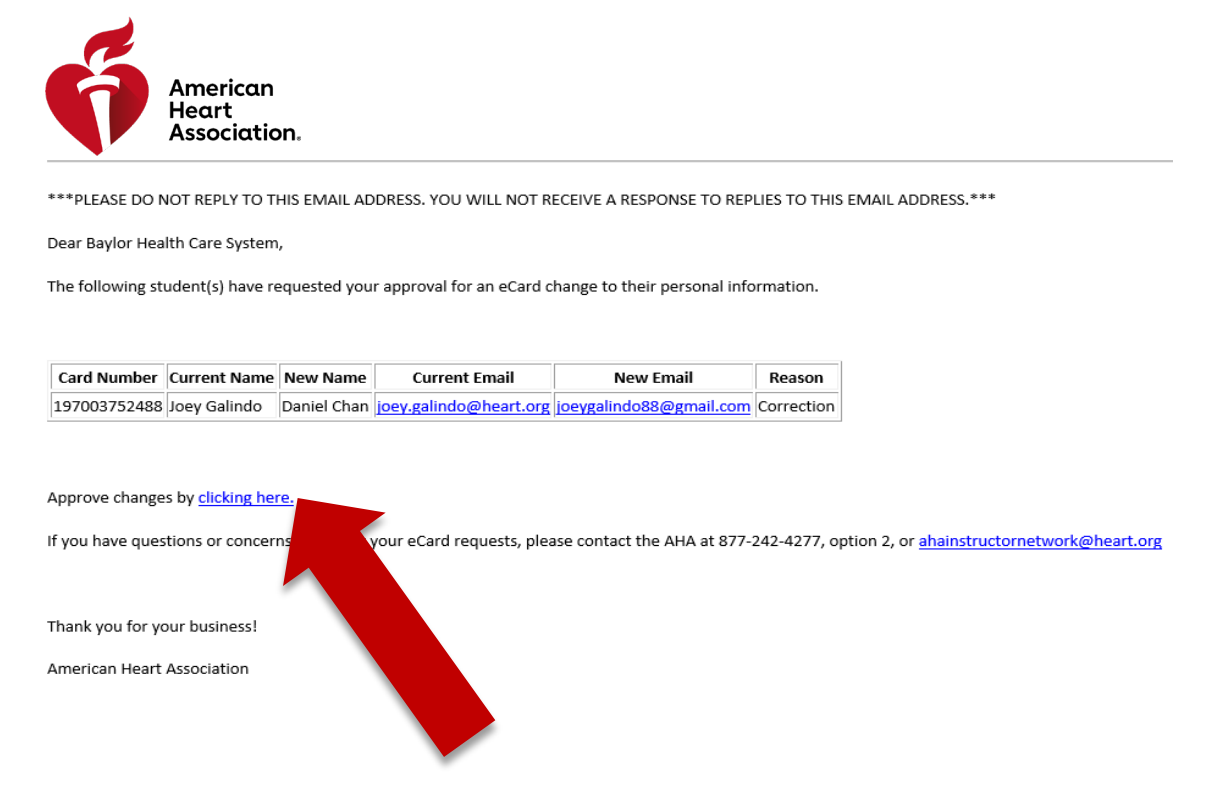

2. TCC may select the "clicking here" link to initiate the approval process or navigate to the approval screen from eCards.

Approving the Change – From eCard Navigation

3. Users may navigate to the approval screen by either clicking the link in the email or by selecting the "Student Edit eCard Requests" link in the Manage eCards dropdown.

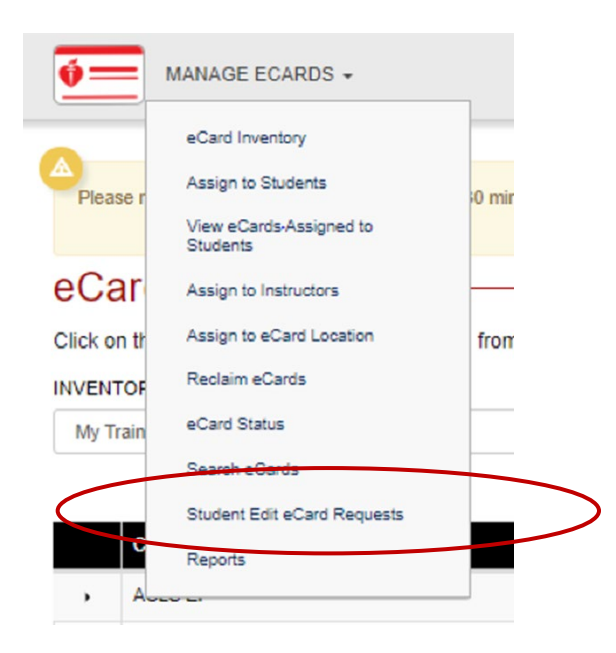

## **Review of Request**

4. The Student Edit eCard Requests screen displays any pending changes needing approval.

| Ó                                           | MANAG             | E ECARDS +        |                     |                      |                    |                 |           |                 |                    |          |
|---------------------------------------------|-------------------|-------------------|---------------------|----------------------|--------------------|-----------------|-----------|-----------------|--------------------|----------|
| St<br>Plea                                  | udent E           | dit eCal          | the student-initiat | ed eCard changes lis | sted on this page. |                 |           |                 |                    |          |
| Show 25 <b>v</b> entries Search:            |                   |                   |                     |                      |                    |                 |           |                 |                    |          |
| •                                           | Request 🔺<br>Date | Current -<br>Name | Requested           | Current Email 🤝      | Requested          | eCard -<br>Code | Course    | Course 🤝        | Instructor 🤝       | Reason 🤝 |
|                                             | 8/14/2019         | Test Student      | Test Students       | test@heart.org       |                    | 195503752669    | 8/14/2019 | BLS<br>Provider | Test<br>Instructor | Test     |
| Showing 1 to 1 of 1 entries Previous 1 Next |                   |                   |                     |                      |                    |                 |           |                 |                    | 1 Next   |
| A                                           | PPROVE            | DENY              |                     |                      |                    |                 |           |                 |                    |          |

- The table displays the requested changes in the "Requested Name" or "Requested Email" columns.
- The reason for the requests will be shown in the "Reason" column.

5. The user may pick an individual student by selecting the box in the first column of that row or multiple by clicking the box in the first column of the header line.

|   | MANAG                                                                                      | E ECARDS 👻   |               |                  |           |                 |                  |                 |                    |          |  |  |
|---|--------------------------------------------------------------------------------------------|--------------|---------------|------------------|-----------|-----------------|------------------|-----------------|--------------------|----------|--|--|
|   | Student Edit eCard Requests —                                                              |              |               |                  |           |                 |                  |                 |                    |          |  |  |
|   | Please review and approve or deny the student-initiated eCard changes listed on this page. |              |               |                  |           |                 |                  |                 |                    |          |  |  |
| ( | Show 25 v en                                                                               | tries        |               |                  |           |                 |                  | Search          |                    |          |  |  |
|   | Request Date                                                                               | Current      | Requested     | Current Email 🚽  | Requested | eCard -<br>Code | Course -<br>Date | Course 🤝        | Instructor -       | Reason 👻 |  |  |
|   | 8/14/2019                                                                                  | Test Student | Test Students | • test@heart.org |           | 195503752669    | 8/14/2019        | BLS<br>Provider | Test<br>Instructor | Test     |  |  |
|   | Showing 1 to 1 of 1 entries                                                                |              |               |                  |           |                 |                  |                 |                    | 1 Next   |  |  |
|   |                                                                                            |              |               |                  |           |                 |                  |                 |                    |          |  |  |

6. The user may the select either "Approve" or "Deny" to approve or deny the change(s).

| Sho | W 25 ¥ er       | ntries       |               |                 |           |              |           | Search          | :                  |      |
|-----|-----------------|--------------|---------------|-----------------|-----------|--------------|-----------|-----------------|--------------------|------|
| •   | Request<br>Date | Current -    | Requested     | Current Email 🚽 | Requested | eCard        | Course    | Course 🤝        | Instructor 🤝       | Reas |
|     | 8/14/2019       | Test Student | Test Students | test@heart.org  |           | 195503752669 | 8/14/2019 | BLS<br>Provider | Test<br>Instructor | Test |

7. The student will receive an email notification of the approval or denial.